## Acessando o Cadastro On line

- 1 Acesse o site do CRMV-MG (<u>www.crmvmg.org.br</u>)
- 2 Clique na tecla Acesse seu cadastro (Veja a seta vermelha abaixo)

|    | CDW/                              |                                       | ALDE                                                                                                    | -                                            |  |
|----|-----------------------------------|---------------------------------------|----------------------------------------------------------------------------------------------------|----------------------------------------------|--|
|    |                                   | DE MINAS GERAIS                       | IARIA DO ESTADO                                                                                                    | Anne and the                                 |  |
|    | DestRucient                       | INSTITUCIONAL                         | ZOOTECNISTA                                                                                                    | DOAÇÃO DE BENS                               |  |
|    | Corps de Carpatherine<br>Directo  | MEIO                                  | AMBIENTE                                                                                                    | CRMV MG                                      |  |
| 12 | (metados Angenesia<br>sustagline) | SAÚDE PÚBLICA                         | ZOONOSES                                                                                                    |                                              |  |
|    | * selve furtherland<br>Serviças   | CRM                                   | V/MG                                                                                                    | OUVIDORIA                                    |  |
|    | Internalit da professione         |                                       |                                                                                                    | Contra C                                     |  |
|    | Internalis da Pecia.              | Essetten                              | Durtaging                                                                                                    | Notician.                                    |  |
|    | + autors Services                 | ~1                                    |                                                                                                    | COLOR ELECTRONICATION.                       |  |
|    | Educação                          | 1                                     | EXPO                                                                                                    | The second second                            |  |
|    | Bolation (CRWI-HG                 | NEOCH                                 | A CONTRACTOR OF THE OWNER                                                                                                    | On Gal and the second                        |  |
|    | Caderoon Teleines                 | mi                                    |                                                                                                    | HEAR OK AND AND                              |  |
|    | trems                             | Il Simplexio Minuiro de Equinacultura | 25/07/2816 Consellie ative                                                                                                    | 39/07/3016 - Formação                        |  |
|    | Terese br.                        | Tartadate is groupd town              | Programia-sa: Esmeça ne anteina<br>cemana a Enrechit 2014 Leta Mari                                                                                                    | professional<br>of Conference Rundlet solare |  |
|    |                                   | 000 00.0000000 C                      | Comment of the Country of the Country of the Countr | Reparting University on Tadavalla            |  |

- 3 Você será redirecionado para a tela de acesso.
- 4 Clique em entrar (veja a seta vermelha abaixo).

Leia atentamente as informações desta tela: O CRMV-MG disponibiliza aos profissionais e às empresas o acesso direto ao cadastro, onde cada um poderá realizar vários serviços diretamente via Web. Entre os serviços disponibilizados estão a atualização de endereço, consulta a documentos enviados ao CRMV-MG, consulta a situação financeira, impressão de boletos, cadastramento no Programa de Vacinação Contra Brucelose (PVCB) e muito mais. Se você ainda não tem seu login, faça contato com o CRMV-MG e solicite a liberação de seu acesso. A solicação pode ser feita pelo e-mail <u>websys@crmvmg.org.br</u>.

| y design as all desired any of | CRAVE MG - Consette IV 8                              |                                                                                                    | El - 0 |
|--------------------------------|-------------------------------------------------------|----------------------------------------------------------------------------------------------------|--------|
| C 🗆 winn.com                   | vmg.org.br/hovoportal/Form                            | ularios/InfoAcesauClienta.aspe                                                                                                    |        |
|                                |                                                       | ATUALIZE SEUS DADOSI<br>ACESSE AGONA MESMO SEUS DADOS<br>CADASTRADOSI                                                                                                    |        |
|                                | Institucional<br>Annas A televiseda                   | Torne - Armon an calimitre                                                                                                    |        |
|                                | Central Conself-terral<br>Distanta                    | (SIGRMV-WEB) Sistema Integrado de Cadastro de Profissionais                                                                                                    |        |
|                                | underer Regeneri<br>unterber<br>+ erkre Institutionet | O CENVI NO despondeizes aos preferencias e ao metarestes o ecceste direto ao codester, coda cada um poderá realizar ativos<br>serviços direterendo e a Viela. Dete as aeroiças despondicionados estão a situalização de estarenço, casalida a discomentos<br>envindeia ao CMM-MO, consiste a discolição famoreira, informada de baleta e maio maio.                                                                                                    |        |
|                                | Serviças<br>Instrijās de Emprese                      | Da vocă alode não tam anu login, feçe conteto com o CRHV.HG e policite a literação de anu scalas.                                                                                                    |        |
|                                | Tenergie te professione                               | tie voni ja tem seu logiv e dante basta cicar so botio adans e seja ben vodo an GERH-WBR.                                                                                                    |        |
|                                | variable to Cartalle<br>1 autre Services              | ENTERAL                                                                                                    |        |
|                                | Educação<br>Isleve CUR2-HD                            | The states a line of a same with an analysis of a same                                                                                                    |        |
|                                | Eventus<br>Eventus<br>Basere V.S.T                    | Alexánoria a Belius velecencias e Zarecentes (19)/011.4117/011.4117/011.4117/011.4118/011.4118/01000000000000000000000000000000000 |        |
|                                | Avres -                                               |                                                                                                    |        |

5 – Você será redirecionado para a tela de Login.

6 – Na tela de login, escolha:

7 – Tipo de Pessoa (Fisica = Médicos Veterinários e Zootecnitas Inscritos no CRMV-MG)

(Jurídica = Sociedades empresárias Inscritas no CRMV-MG)

8 - o campo usuário com o seu número de CPF (sempre utilize o teclado para digitar, NÃO USE as funções Ctrl + C (copiar) e Ctrl + V (colar) pois o Sistema entenderá que é uma tentativa de fraude de segurança e não permitira o acesso.

- 9 a senha (conforme a quel lhe foi enviada pelo sistema).
- 10 Clique em entrar.

| D Amos so unites - Legis - N 1000                                                                                                    | 💷 - a ×      |
|----------------------------------------------------------------------------------------------------|--------------|
| € I C D www.cmvmg.org.br/horms/cmm/Login.asys                                                                                                    | (c) #        |
| Acreso ao usuário:<br>Tor de fease:<br>* Tanás * * Innias<br>* Tanás * * Innias<br>* Tanás * * Innias<br>* Tanás * * Innias<br>* Tanás * * Innias<br>* Tanás * * Innias<br>* Tanás * * Innias<br>* * Innia<br>* * Innia<br>* * Innia<br>* * Innia<br>* * Innia<br>* * Innia<br>* * Innia<br>* * Innia<br>* * Innia<br>* * Innia<br>* * Innia<br>* * Innia<br>* * Innia<br>* * Innia<br>* * Innia<br>* * Innia<br>* * Innia<br>* * Innia<br>* * Innia<br>* * * * * * * * * * * * * * * * * * * | Netertedirla |